## Jak nastavit citlivost mikrofonu?

Jistě jste se již setkali se situací, kdy jste nahrávali svůj výkon nebo jen mluvené slovo a výsledek nebyl takový, jaký jste očekávali. Zvuk byl slabý, těžko slyšitelný nebo naopak silný a zkreslený. Ukážeme vám snadnou cestu, jak si nastavit citlivost mikrofonu tak aby jste byli s výsledkem spokojeni. Dnešní návod je určen těm, kteří pracují s mikrofonem na počítači se systémem Windows 10.

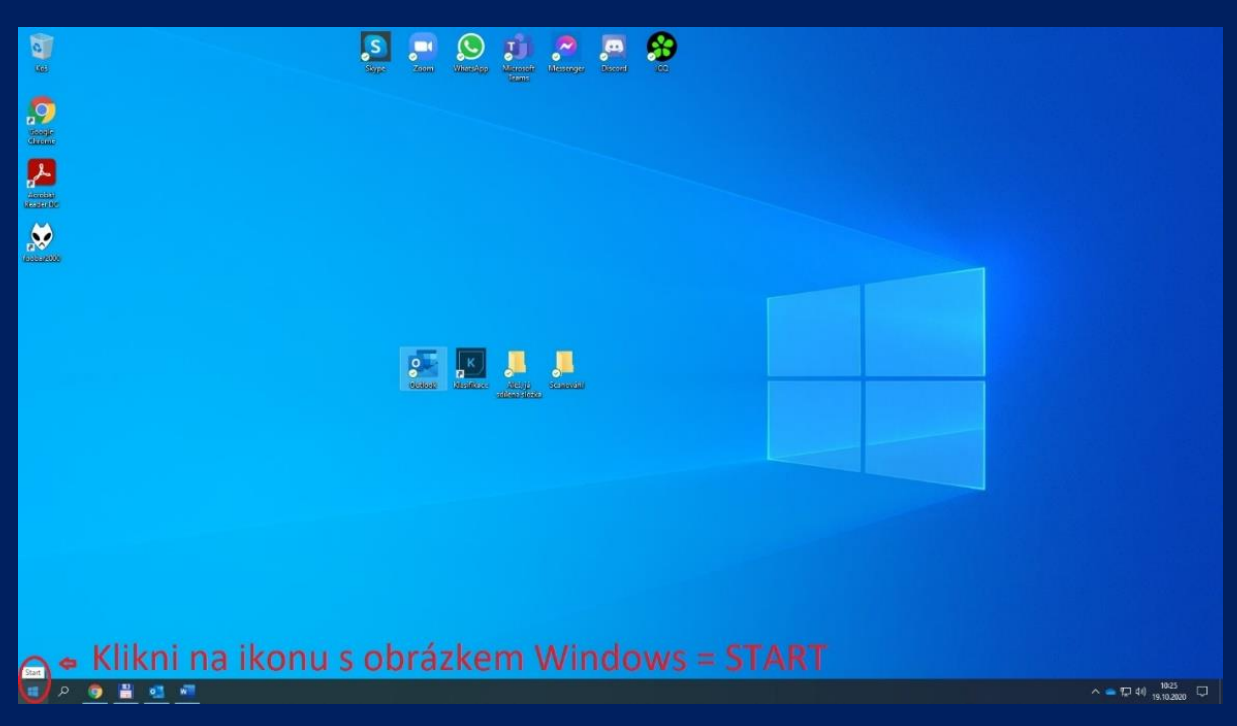

#### Klikni na ikonu "Start"

# V nabídce **Start** napiš: *"nastavení zvuku"* a klikni na odkaz *"***Nastavení zvuku**"

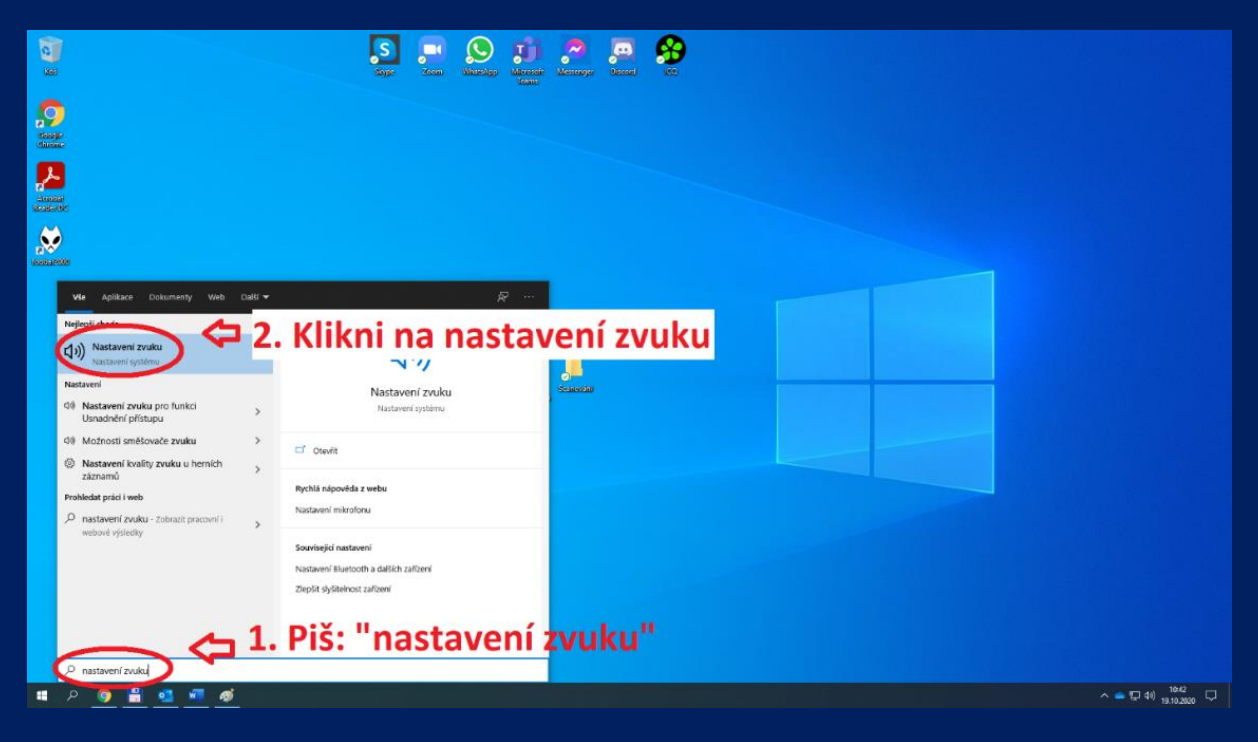

#### V sekci "Vstup" klikni na odkaz "Spravovat zvuková zařízení"

| Nastavení                        |                                                                                                    | - ¤ ×                                            |
|----------------------------------|----------------------------------------------------------------------------------------------------|--------------------------------------------------|
| 🛱 Domů                           | Zvuk                                                                                                    |                                                  |
| Hiedat v nastavení 🖉             | Výstup                                                                                                    | Související nastavení                            |
|                                  |                                                                                                    | Zařízení Bluetooth a jiná                        |
| System                           | zvoni vysupin zarizeni<br>Beserek desar (2. kilek Definition                                                                 | Ovládací panel zvuku                             |
| 🖵 Obrazovka                      | Některé aplíkace můžou být nastavené tak, aby používaly jiná                                                                 | Nastavení ochrany osobních údajů<br>pro mikrofon |
| d)创 Zvuk                         | zvuková zařížení, než je vybrané tady. Hlaitost oplikaci a zařížení<br>můžete přízpůsobit v upřesňujících možnostech zvuku.  | Nastavení zvuku pro funkci                       |
| Oznámení a akce                  | Vlastnosti zařízení                                                                                                    | Ushauneni pristupu                               |
| D Pomocník pro lepší soustředění | Hisvin/hisitost                                                                                                    | Nápověda z webu                                  |
| O Napájení a režim spánku        |                                                                                                    | Nastavení mikrofonu                              |
|                                  |                                                                                                    | 1001                                             |
| Uloziste                         | Spravovat zvuková zařízení                                                                                                   | Získat pomoc                                     |
| 명 Tablet                         |                                                                                                    | <ul> <li>Poslat zpětnou vazbu</li> </ul>         |
| Hi Multitasking                  | Vstup                                                                                                    |                                                  |
| Promitání na tento počítač       | Zvolt stupni zaňzení                                                                                                    |                                                  |
|                                  | Mikroton (USB PhP Sound Device)                                                                                              |                                                  |
| Sdílená prostředí                | Některé aplikace můžou být nastavené tak, atvy použ/vaký jiná<br>pruková zeřížení než is volvené tak tak zařížení zařížení ( |                                                  |
| 🛱 Schránka                       | můžete přepůsobit v upřesňujících možnostech zvuku.                                                                          |                                                  |
| of Madeline aloues               | Vlastnosti zařízení                                                                                                    |                                                  |
| y vzdalena pločna                | Otestovat mikrofon                                                                                                    |                                                  |
| ① O systému                      | <b>Q</b>                                                                                                    |                                                  |
|                                  | ▲ Odstranit potiže                                                                                                    | × / /                                            |
|                                  | 🕬 Klikni na SPRAVOVAT ZVUKOVÁ ZA                                                                                             | RIZENÍ                                           |
|                                  | Upřesnit možnosti zvuku                                                                                                    |                                                  |
|                                  | Predvolby pro hasitost aplikaci a zařízení     Madrés in nautorst aplikaci a používané     reproduktový nebo zířezní.        |                                                  |
| 🗯 🔎 🌍 🛗 🐖 🌣                      |                                                                                                    | へ 🥌 💭 dii) 11:14 💭                               |
|                                  |                                                                                                    |                                                  |

#### Klikni na odkaz "Další vlastnosti zařízení"

| €- Nastaveni                            |                     | – o ×                     |
|-----------------------------------------|---------------------|---------------------------|
| <ul> <li>Vlastnosti zařízení</li> </ul> |                     |                           |
|                                         | Klikni na DALČÍ     | Sanderif                  |
| Mikrofon Přejmenovat                    |                     | Další vlastnosti zařízení |
| Zəkdzət                                 | VLASTNOSTI ZAŘÍZENÍ | Ca Získat pomoc           |
| Hlasitost                               |                     | Poslat zpětnou vazbu      |
| J 100                                   |                     |                           |
| Spustit test                            |                     |                           |
|                                         |                     |                           |
|                                         |                     |                           |
|                                         |                     |                           |
|                                         |                     |                           |
|                                         |                     |                           |
|                                         |                     |                           |
|                                         |                     |                           |
|                                         |                     |                           |
|                                         |                     |                           |
|                                         |                     |                           |
|                                         |                     |                           |
|                                         |                     |                           |
| III 0 🙈 🖳 🚛 🚓 🛋                         |                     | ▲ □ til 11:17 □           |
|                                         |                     |                           |

### Klikni na záložku "Úrovně"

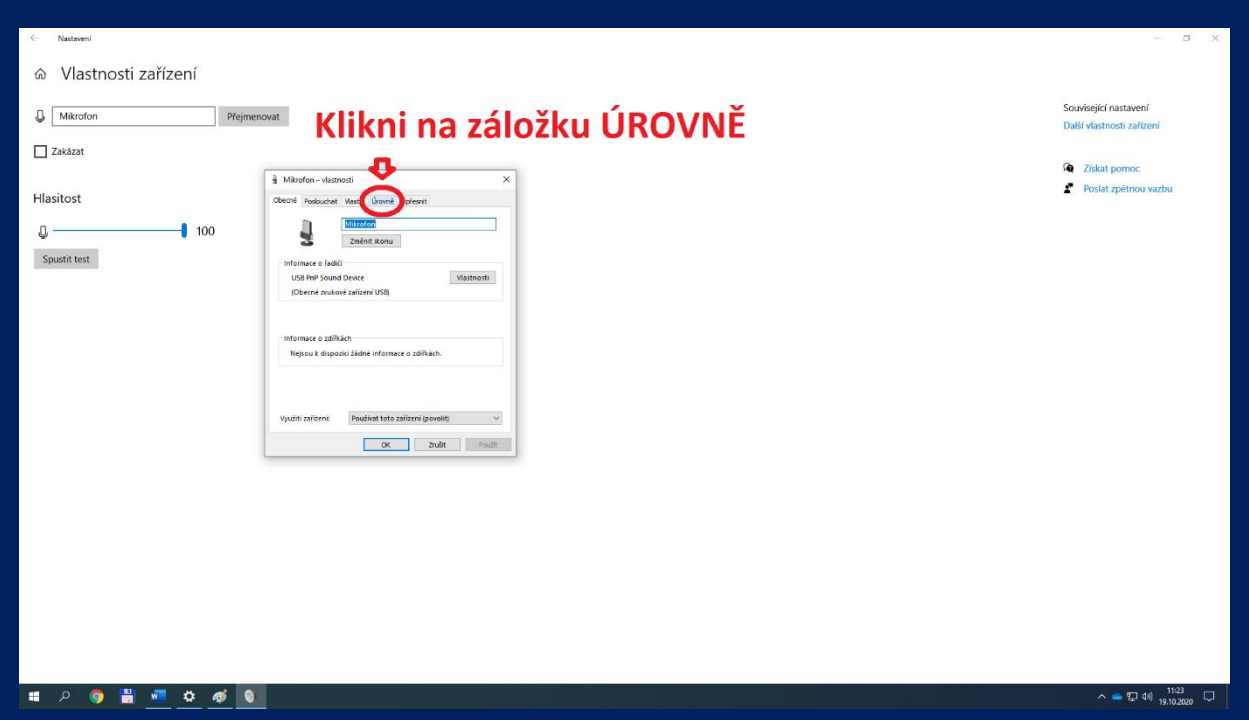

#### Táhlo "Mikrofon" určuje vstupní citlivost mikrofonu

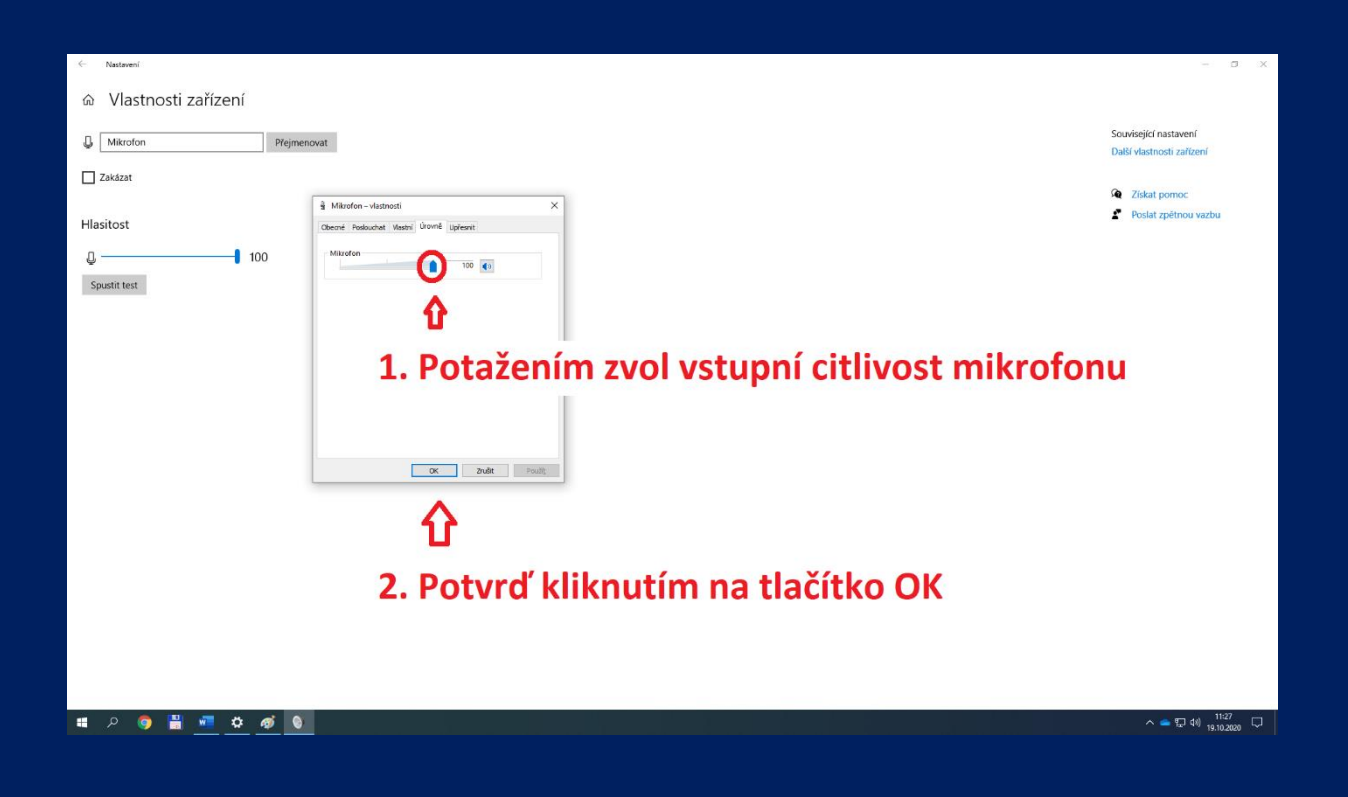

Věříme, že jsme dnešním návodem pomohli většině z vás, kteří pracujete s počítačem a systémem Windows 10. Rovněž doufáme, že návod usnadní a zkvalitní distanční výuku vám i vašim učitelům.

Máte-li jakékoliv otázky, popřípadě máte zájem o vytvoření obdobného návodu pro jiný operační systém, pište na <u>reditel@zusteplice.cz</u>